## BRISANO - Podpisovanje eračunov na operacijskih sistemih Mac OS X in Linux

Zadnja sprememba 28/09/2021 9:54 am CEST

#### **POMEMBNO OBVESTILO:**

Od 1. 10. 2020 dalje Uprava Republike Slovenije za javna plačila ne bo več sprejemala e-računov v standardu e-SLOG 1.6 in 1.6.1. Navedeno pomeni, da bodo proračunski uporabniki po tem datumu lahko prejemali in izdajali e-račune samo v standardu e-SLOG 2.0. S tem se tudi podpisovanje e-računov ukine.

Navodilo velja za podpisovanje e-računov v operacijskih sistemih Mac OX in Linux.

V Minimaxu je mogoče podpisovanje e-računov tudi na operacijskih sistemih Mac OX in Linux. Uredimo le namestitev **prave** podpisne komponente.

## Namestitev komponente za podpisovanje na operacijskem sistemu Mac OS X

Za izvedbo elektronskega podpisa dokumentov je potrebno predhodno namestiti komponento za podpisovanje. Podprta okolja za izvedbo podpisa so:

- operacijski sistem: Mac OS X verzije 10.10. ali višje
- brskalniki: Safari (zadnje 3 verzije), Mozilla Firefox (zadnje 3 verzije) in Google Chrome (zadnje 3 verzije).

Za uspešno izvedbo namestitve komponente in elektronski podpis potrebujemo:

- Oracle Java JRE verzijo 8 ali višje. Verzijo Jave preverimo na spletni povezavi: https://www.java.com/en/download/installed.jsp.
  - Na navedeni povezavi program preveri ali imamo nameščeno Javo in ali je nameščena njena zadnja verzija. Alternativno lahko odpremo program Terminal (program Finder, poiščite program

Terminal in ga zaženemo) in v okno vpišemo ukaz: java -version.

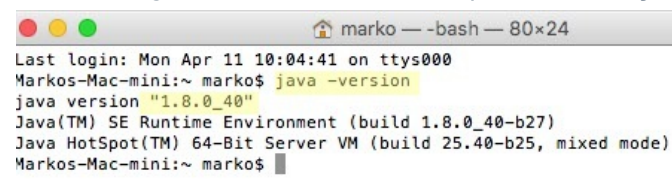

digitalno potrdilo, s katerim uporabnik dostopa (oz. bo dostopal) v

sistem, mora biti shranjeno v shrambi digitalnih potrdil brskalnika in okolja Java.

Opozorilo:

Pred namestitvijo izklopimo morebitne programe/nastavitve, ki preprečujejo odpiranje pojavnih oken ali prevzem datotek iz svetovnega spleta ("pop up blocker" programi, yahoo pasica, ipd.).

## Postopek namestitve certifikata v certifikatno skladišče operacijskega sistema Mac OS X

S pomočjo programa Keychain Access je potrebno uvoziti certifikat s privatnim ključem v certifikatno skladišče operacijskega sistema Mac OS X.

#### 2

Uvozimo ga:

- V verigo (Keychain) z imenom login (ali z imenom uporabnika, ki je prijavljen v sistem - ta opcija je na voljo v nekaterih verzijah).
- V kategorijo (category) My Certificates. Certifikat uvozimo s pomočjo menijske opcije File | Import Items....

| •                                                           | Keycha                                                                                                    | in Access   |                      |          |
|-------------------------------------------------------------|----------------------------------------------------------------------------------------------------|-------------|----------------------|----------|
| Click to lock th                                            | e login keychain.                                                                                                    |             | Qs                   | earch    |
| Keychains<br>login<br>Local Items<br>System<br>System Roots | iPhone Developer: Jernej Breska (N97F8533KC)<br>Issued by: Apple Worldwide Developer Relations Certification Authority<br>Expires: Tuesday 12 January 2016 10 h 04 min 00 s Central European Standard Time<br>This certificate is valid |             |                      |          |
|                                                             | Name                                                                                                    | Kind        | Expires              | Keychain |
|                                                             | iPhone Develka (N97F8533KC)                                                                                                    | certificate | 12 Jan 2016 10:04:00 | login    |
| Category                                                    | iPhone Distritehnologije, d.o.o.                                                                                                    | certificate | 12 Jan 2016 10:26:10 | login    |
| All Items                                                   | Mojdenar IT - razvoj                                                                                                    | certificate | 05 Apr 2018 16:54:22 | login    |
| Passwords                                                   | Mojdenar IT - test                                                                                                    | certificate | 05 Apr 2018 19:11:23 | login    |
| Secure Notes                                                |                                                                                                    |             |                      |          |
| My Certificates                                             |                                                                                                    |             |                      |          |
| Keys                                                        | -                                                                                                    |             |                      |          |
| Certificates                                                |                                                                                                    |             |                      |          |
|                                                             |                                                                                                    |             |                      |          |
|                                                             | + i Copy                                                                                                    | 4 items     |                      |          |

## Postopek namestitve podpisne komponente

1 Namestitveno datoteko prevzamemo na povezavi:

mdSignFullSetup10.pkg 🗞.

2 Po kliku na povezavo program datoteko prenese v mapo

Downloads.

**3** Po zagonu namestitvene datoteke sledimo čarovniku na zaslonu.

#### Pozor

V brskalniku, ki ga uporabljamo, ne smemo spremeniti prednastavljene lokacije, kamor brskalnik shranjuje datoteke (to je mapa: **Downloads**).

## Navodila za namestitev programa mdSignNet na Linux

Podprta okolja za izvedbo podpisa so:

- operacijski sistem: Linux
- brskalniki: Mozilla Firefox (zadnje 3 verzije) in Google Chrome (zadnje 3 verzije).

Za uspešno izvedbo namestitve komponente in elektronski podpis potrebujemo:

- Oracle Java JRE verzije 8. Verzijo Jave preverimo na https://www.java.com/en/download/installed.jsp ali pa v oknu Terminal vpišite: java -version
- digitalno potrdilo, s katerim uporabnik dostopa (oz. bo dostopal) v sistem, mora biti shranjeno v shrambi digitalnih potrdil brskalnika in okolja Java.

#### Opozorilo.

Pred namestitvijo izklopimo morebitne programe/nastavitve, ki preprečujejo odpiranje pojavnih oken ali prevzem datotek iz svetovnega spleta ("pop up blocker" programi, yahoo pasica, ipd.)

# Postopek namestitve certifikata v Java certifikatno skladišče

- 1. Certifikat uvozimo v certifikatno skladišče okolja **Java**.
  - Le-to je dostopno preko programa Java Control Panel v

#### zavihku Security.

• Program Java Control Panel najdemo v mapi bin, kjer smo tudi namestili

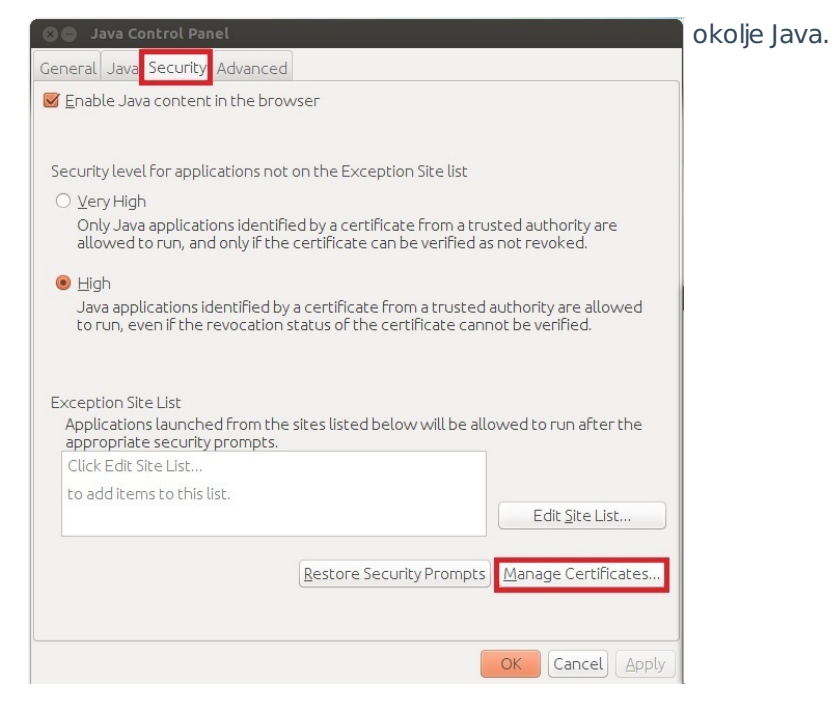

2. S klikom na gumb Manage Certificates... program odpre okno, ki

prikazuje certifikate v sistemu.

- Iz menija Certificate type izberemo Client Authentication
- in v zavihku **User** uvozimo certifikat s privatnim ključem.

| ser System         |                             |    |
|--------------------|-----------------------------|----|
| Issued To          | Issued By                   | )F |
| Mojdenar IT - test | state-institutions sigen-ca |    |
|                    |                             |    |
|                    |                             |    |
|                    |                             | ļ  |
|                    |                             |    |

3. V kolikor želimo uporabljati certifikat shranjen na pametni kartici, je potrebno gonilnik za čitalec kartice in certifikat namestiti v okolju Java v skladu z navodili proizvajalca strojne opreme.

## Postopek namestitve podpisne komponente

1. Namestitveno datoteko prevzamemo na povezavi: mdSigJavaFull10.tar.gz %

2. Vsebino arhivske datoteke **gzip.tar** odpakiramo v začasno mapo.

3. V oknu **Terminal** se postavimo v začasno mapo kamor smo odpakirali arhivsko datoteko v prejšnjem koraku in vpišiemo ukaz **sudo ./install.sh.** 

4. Namestitvena skripta bo namestila aplikacijo **mdSignJava** v mapo /usr/share/mdSigJava.